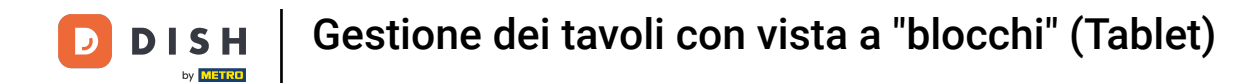

# • Ora siete nella panoramica del tavolo.

| E DISHPOS Rist                   | torante                               | AREA ORDINI APE | RTI ACCOUNT CLIENTI |                             |    | ¢ |  |
|----------------------------------|---------------------------------------|-----------------|---------------------|-----------------------------|----|---|--|
| Tavolo 1                         | Tavolo 2                              | Tavolo 3        | Tavolo 4            | Inserisci numero del tavolo |    |   |  |
|                                  |                                       |                 |                     |                             |    |   |  |
| Tavolo 5                         | Tavolo 6                              | Tavolo 7        | Tavolo 8            |                             |    |   |  |
| 2 🛆 4 🕒 ∞ 🖻 1                    |                                       |                 |                     |                             |    |   |  |
| Tavolo 9 Tavolo 10 Tavolo 11 Tav | Tavolo 12                             |                 |                     |                             |    |   |  |
|                                  |                                       | 7               | 8                   | 9                           |    |   |  |
| Tavolo 13                        | volo 13 Tavolo 14 Tavolo 15 Tavolo 16 | 4               | 5                   | 6                           |    |   |  |
|                                  |                                       | 1               | 2                   | 3                           |    |   |  |
| Tavolo 17                        | Tavolo 18                             | Tavolo 19       | Tavolo 20           | 0                           | 00 | с |  |
|                                  |                                       |                 | 2 posti             |                             |    |   |  |
|                                  |                                       |                 |                     |                             | ок |   |  |
|                                  |                                       |                 |                     |                             |    |   |  |
|                                  |                                       |                 |                     |                             |    |   |  |
|                                  |                                       |                 |                     |                             |    |   |  |

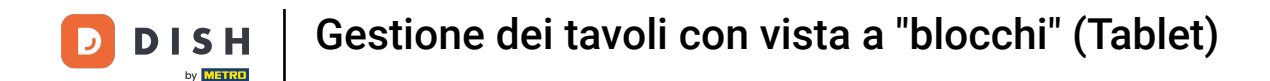

### I tavoli cambiano colore quando sono aperti per un tempo superiore a quello predefinito.

| E DISHPOS Rist | D I S H POS     Ristorante     AREA     ORDINI APERTI     ACCOUNT CLIENTI     COUNT CLIENTI |           |           |   |              |     |   |  |  |  |
|----------------|---------------------------------------------------------------------------------------------|-----------|-----------|---|--------------|-----|---|--|--|--|
| Tavolo 1       | Tavolo 2                                                                                    | Tavolo 3  | Tavolo 4  |   | Inserisci nu | olo |   |  |  |  |
|                |                                                                                             |           |           |   |              |     |   |  |  |  |
| Tavolo 5       | Tavolo 6                                                                                    | Tavolo 7  | Tavolo 8  |   |              |     |   |  |  |  |
| 2 △ 4 🕒 ∞ 🖻 1  |                                                                                             |           |           |   |              |     |   |  |  |  |
| Tavolo 9       | Tavolo 10                                                                                   | Tavolo 11 | Tavolo 12 |   |              |     |   |  |  |  |
|                |                                                                                             |           | 7         | 8 | 9            |     |   |  |  |  |
| Tavolo 13      | Tavolo 14                                                                                   | Tavolo 15 | Tavolo 16 |   | 4            | 5   | 6 |  |  |  |
|                |                                                                                             |           |           |   | 1            | 2   | 3 |  |  |  |
| Tavolo 17      | Tavolo 18                                                                                   | Tavolo 19 | Tavolo 20 |   | 0            | 00  | С |  |  |  |
|                |                                                                                             |           | 2 posti   |   |              |     |   |  |  |  |
|                |                                                                                             |           |           |   |              | ок  |   |  |  |  |
|                |                                                                                             |           |           |   |              |     |   |  |  |  |
|                |                                                                                             |           |           |   |              |     |   |  |  |  |
|                |                                                                                             |           |           |   |              |     |   |  |  |  |

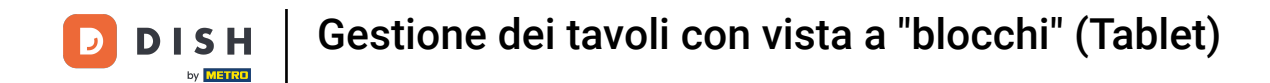

### L'icona dell'orologio indica il tempo in cui un tavolo non ha ricevuto un nuovo ordine.

| ≡ <b>DISH</b> POS Rist        | E DISHPOS Ristorante ORDINI APERTI ACCOUNT CLIENTI |           |           |                             |   |    |     |  |  |
|-------------------------------|----------------------------------------------------|-----------|-----------|-----------------------------|---|----|-----|--|--|
| Tavolo 1                      | Tavolo 2                                           | Tavolo 3  | Tavolo 4  | Inserisci numero del tavolo |   |    | olo |  |  |
|                               |                                                    |           |           |                             |   |    |     |  |  |
| Tavolo 5                      | Tavolo 6                                           | Tavolo 7  | Tavolo 8  |                             |   |    |     |  |  |
| 2 △ · <mark>· (•</mark> ∞ 🖥 1 |                                                    |           |           |                             |   |    |     |  |  |
| Tavolo 9                      | Tavolo 10                                          | Tavolo 11 | Tavolo 12 |                             |   |    |     |  |  |
|                               |                                                    |           |           |                             | 7 | 8  | 9   |  |  |
| Tavolo 13                     | Tavolo 13 Tavolo 14 Tavolo 15                      | Tavolo 15 | Tavolo 16 |                             | 4 | 5  | 6   |  |  |
|                               |                                                    |           |           |                             | 1 | 2  | 3   |  |  |
| Tavolo 17                     | Tavolo 18                                          | Tavolo 19 | Tavolo 20 |                             | 0 | 00 | с   |  |  |
|                               |                                                    |           | 2 posti   |                             |   |    |     |  |  |
|                               |                                                    |           |           |                             |   | ок |     |  |  |
|                               |                                                    |           |           |                             |   |    |     |  |  |
|                               |                                                    |           |           |                             |   |    |     |  |  |
|                               |                                                    |           |           |                             |   |    |     |  |  |

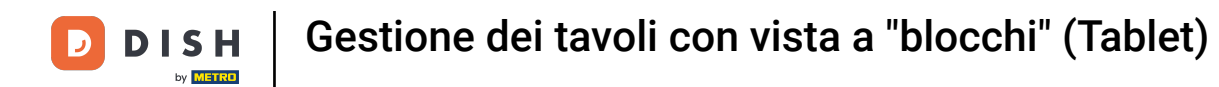

Se il tavolo ha più portate, è possibile specificare la portata del tavolo. Questo è rappresentato dall'icona della cloche. Nota: il primo numero rappresenta la portata corrente, mentre il secondo numero rappresenta il numero totale delle portate.

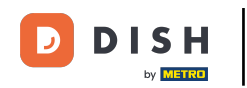

| ≡ DISHPOS Rist  | DISHPOS Ristorante     AREA     ORDINI APERTI     ACCOUNT CLIENTI     COUNT CLIENTI |           |           |    |                             |    |   |  |  |
|-----------------|-------------------------------------------------------------------------------------|-----------|-----------|----|-----------------------------|----|---|--|--|
| Tavolo 1        | Tavolo 2                                                                            | Tavolo 3  | Tavolo 4  | lr | Inserisci numero del tavolo |    |   |  |  |
|                 |                                                                                     |           |           |    |                             |    |   |  |  |
| Tavolo 5        | Tavolo 6                                                                            | Tavolo 7  | Tavolo 8  |    |                             |    |   |  |  |
| 2 🛆 4 ( ) 👁 🗏 1 |                                                                                     |           |           |    |                             |    |   |  |  |
| Tavolo 9        | Tavolo 10                                                                           | Tavolo 11 | Tavolo 12 |    |                             |    |   |  |  |
|                 |                                                                                     |           |           |    | 7                           | 8  | 9 |  |  |
| Tavolo 13       | Tavolo 14                                                                           | Tavolo 15 | Tavolo 16 |    | 4                           | 5  | 6 |  |  |
|                 |                                                                                     |           |           |    | 1                           | 2  | 3 |  |  |
| Tavolo 17       | Tavolo 18                                                                           | Tavolo 19 | Tavolo 20 |    | 0                           | 00 | С |  |  |
|                 |                                                                                     |           | 2 posti   |    |                             | OK |   |  |  |
|                 |                                                                                     |           |           |    |                             | ÖK |   |  |  |
|                 |                                                                                     |           |           |    |                             |    |   |  |  |
|                 |                                                                                     |           |           |    |                             |    |   |  |  |
|                 |                                                                                     |           |           |    |                             |    |   |  |  |

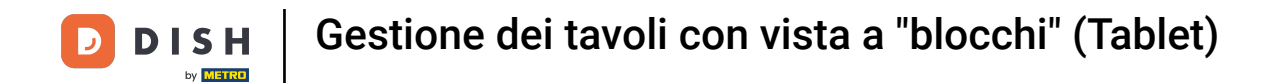

# L'icona dello scontrino indica quanti ordini sono attivi.

| ≡ DISHPOS Rist  | DISHPOS Ristorante     AREA     ORDINI APERTI     ACCOUNT CLIENTI     Statement |           |           |    |                             |    |   |  |  |  |  |
|-----------------|---------------------------------------------------------------------------------|-----------|-----------|----|-----------------------------|----|---|--|--|--|--|
| Tavolo 1        | Tavolo 2                                                                        | Tavolo 3  | Tavolo 4  | In | Inserisci numero del tavolo |    |   |  |  |  |  |
|                 |                                                                                 |           |           |    |                             |    |   |  |  |  |  |
| Tavolo 5        | Tavolo 6                                                                        | Tavolo 7  | Tavolo 8  |    |                             |    |   |  |  |  |  |
| 2 🛆 4 🕑 o y 🗏 1 |                                                                                 |           |           |    |                             |    |   |  |  |  |  |
| Tavolo 9        | Tavolo 10                                                                       | Tavolo 11 | Tavolo 12 |    |                             |    |   |  |  |  |  |
|                 |                                                                                 |           |           |    | 7                           | 8  | 9 |  |  |  |  |
| Tavolo 13       | volo 13 Tavolo 14 Tavolo 15 Tavolo 16                                           | Tavolo 16 |           | 4  | 5                           | 6  |   |  |  |  |  |
|                 |                                                                                 |           |           |    | 1                           | 2  | 3 |  |  |  |  |
| Tavolo 17       | Tavolo 18                                                                       | Tavolo 19 | Tavolo 20 |    | 0                           | 00 | с |  |  |  |  |
|                 |                                                                                 |           | 2 posti   |    |                             |    |   |  |  |  |  |
|                 |                                                                                 |           |           |    |                             | ок |   |  |  |  |  |
|                 |                                                                                 |           |           |    |                             |    |   |  |  |  |  |
|                 |                                                                                 |           |           |    |                             |    |   |  |  |  |  |
|                 |                                                                                 |           |           |    |                             |    |   |  |  |  |  |

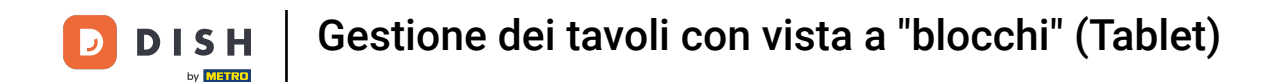

È possibile avere una panoramica degli ordini toccando velocemente il tavolo. È possibile tornare a tutti i tavoli aperti toccando la freccia.

| ≡ DIS                      | H POS Tavo         | olo 5         | (          | CIBO BEVANDE ALTRO CORRIDORI                       |                        | ÷ | : م |
|----------------------------|--------------------|---------------|------------|----------------------------------------------------|------------------------|---|-----|
| Steak Tartar<br>Aperitivo  | e                  | x1 1:         | 3,50 13,50 | Aperitivo                                          | Antipasti              |   |     |
| Patatine Frit              | te                 | x1            | 4,50 4,50  | Ostriche Al Pezzo                                  | Steak Tartare          |   |     |
| Fonduta di F               | ormaggio           | x1 2          | 1,50 21,50 | Passione per il Frutto della Passione per Ostriche | Foie Gras              |   |     |
| Crème Brûlé<br>Senza panna | e                  | x1            | 8,00 8,00  | Caviale (10g)                                      | Polpo                  |   |     |
| Doici                      |                    |               |            | lberico (100g)                                     | Animelle               |   |     |
|                            |                    |               |            |                                                    | Asparagi Verdi         |   |     |
| Inserimento Importo totale |                    | nporto totale |            | Zuppa di Aragosta                                  |                        |   |     |
|                            | $\otimes$          |               | 47,50 🗸    |                                                    | Insalata Caesar Classi |   |     |
| Sconto                     | G<br>Dividi ordine | )<br>Nota     | Cliente    |                                                    |                        |   |     |
| 7                          | 8                  | 9             | +/-        |                                                    |                        |   |     |
| 4                          | 5                  | 6             |            | Insalate                                           | Piatti                 |   |     |
| 1                          | 2                  | 3             | E<br>PIN € | Supplementi                                        | Dolci                  |   |     |
| 0                          | 00                 |               | CONTANTI€  |                                                    |                        |   |     |

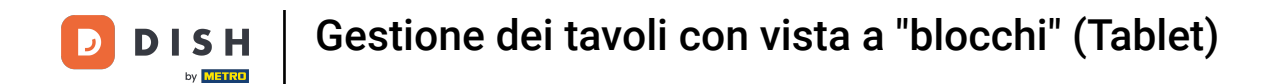

### Cliccare e tenere premuto su un tavolo per visualizzare le opzioni.

| 😑 DISHPOS Rist | DISHPOS Ristorante     AREA     ORDINI APERTI     ACCOUNT CLIENTI     Statement |                     |           |     |                             |    |   |  |  |  |
|----------------|---------------------------------------------------------------------------------|---------------------|-----------|-----|-----------------------------|----|---|--|--|--|
| Tavolo 1       | Tavolo 2                                                                        | Tavolo 3            | Tavolo 4  | Ins | Inserisci numero del tavolo |    |   |  |  |  |
|                |                                                                                 |                     |           |     |                             |    |   |  |  |  |
| Tavolo 5       | Tavolo 6                                                                        | Tavolo 7            | Tavolo 8  |     |                             |    |   |  |  |  |
| 2 🛆 4 🕒 ∞ 🖻 1  |                                                                                 |                     |           |     |                             |    |   |  |  |  |
| Tavolo 9       | Tavolo 10                                                                       | Tavolo 11 Tavolo 12 |           |     |                             |    |   |  |  |  |
|                |                                                                                 |                     | 7         | 8   | 9                           |    |   |  |  |  |
| Tavolo 13      | Tavolo 14 Tavolo 15 Tavolo 16                                                   |                     | 4         | 5   | 6                           |    |   |  |  |  |
|                |                                                                                 |                     |           |     | 1                           | 2  | 3 |  |  |  |
| Tavolo 17      | Tavolo 18                                                                       | Tavolo 19           | Tavolo 20 |     | 0                           | 00 | с |  |  |  |
|                |                                                                                 |                     | 2 posti   |     |                             |    |   |  |  |  |
|                |                                                                                 |                     |           |     |                             | ок |   |  |  |  |
|                |                                                                                 |                     |           |     |                             |    |   |  |  |  |
|                |                                                                                 |                     |           |     |                             |    |   |  |  |  |
|                |                                                                                 |                     |           |     |                             |    |   |  |  |  |

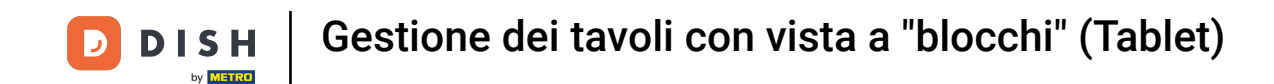

Si apre una finestra con diverse opzioni. Qui è possibile aprire la panoramica degli ordini, fare un nuovo ordine, finalizzare un pagamento, spostare un ordine, unire un ordine o ristampare un ordine.

| Tavolo 1 Tavolo 2 | Tavolo 3                              | Tavolo 4 | Inserisci ı | numero del tav |  |  |  |
|-------------------|---------------------------------------|----------|-------------|----------------|--|--|--|
| Tavo              | lo 5                                  |          |             |                |  |  |  |
| Tavolo 5 PANOR/   | MICA ORDINE                           |          |             |                |  |  |  |
| 2△4⊙∞周1           | Panoramica ordine (1)<br>Nuovo ordine |          |             |                |  |  |  |
| Tavolo 9 💿 👔      | Pagamento                             |          |             |                |  |  |  |
| ŕ.                | Sposta ordine                         |          |             | 8              |  |  |  |
| E I               | Jnisci ordini                         |          |             | 5              |  |  |  |
|                   | o duplicato                           |          |             | 2              |  |  |  |
|                   | Tavolo 5 Servito                      |          |             | 00             |  |  |  |
|                   | Portata successiva                    |          |             |                |  |  |  |
| CERCA             |                                       |          |             | ок             |  |  |  |
|                   |                                       |          |             |                |  |  |  |
|                   |                                       |          |             |                |  |  |  |
|                   |                                       |          |             |                |  |  |  |

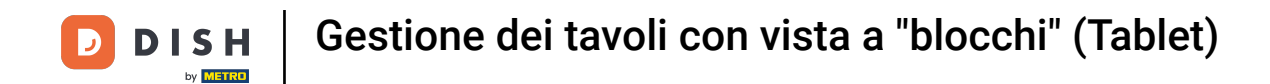

### Cliccare e tenere premuto su un tavolo senza ordine per visualizzare le opzioni.

| 😑 DISHPOS Rist | E DISHPOS Ristorante AREA ORDINI APERTI ACCOUNT CLIENTI |           |           |   |             |     |   |  |  |  |
|----------------|---------------------------------------------------------|-----------|-----------|---|-------------|-----|---|--|--|--|
| Tavolo 1       | Tavolo 2                                                | Tavolo 3  | Tavolo 4  | l | nserisci nu | olo |   |  |  |  |
|                |                                                         |           |           |   |             |     |   |  |  |  |
| Tavolo 5       | Tavolo 6                                                | Tavolo 7  | Tavolo 8  |   |             |     |   |  |  |  |
| 2△4७∞ 🖻 1      |                                                         |           |           |   |             |     |   |  |  |  |
| Tavolo 9       | Tavolo 10                                               | Tavolo 11 | Tavolo 12 |   |             |     |   |  |  |  |
|                |                                                         |           |           |   | 7           | 8   | 9 |  |  |  |
| Tavolo 13      | o 13 Tavolo 14 Tavolo 15 Tavolo 16                      |           | 4         | 5 | 6           |     |   |  |  |  |
|                |                                                         |           |           |   | 1           | 2   | 3 |  |  |  |
| Tavolo 17      | Tavolo 18                                               | Tavolo 19 | Tavolo 20 |   | 0           | 00  | с |  |  |  |
|                |                                                         |           | 2 posti   |   |             |     |   |  |  |  |
|                |                                                         |           |           |   |             | ок  |   |  |  |  |
|                |                                                         |           |           |   |             |     |   |  |  |  |
|                |                                                         |           |           |   |             |     |   |  |  |  |
|                |                                                         |           |           |   |             |     |   |  |  |  |

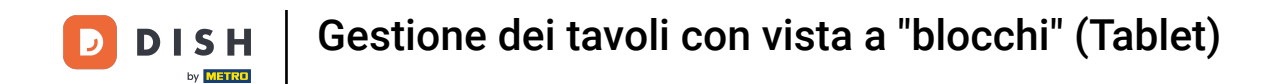

### Si aprirà una finestra. Qui è possibile effettuare un nuovo ordine o ristampare un ordine.

| 😑 DISHPOS Ristorante |                                      |                               |                     |                |                              |   |  |  |  |  |
|----------------------|--------------------------------------|-------------------------------|---------------------|----------------|------------------------------|---|--|--|--|--|
| Tavolo 1             | Tavolo 2                             | Tavolo 3                      | Tavolo 4            | Inserisci nume | ero <mark>del tavo</mark> lo |   |  |  |  |  |
|                      | Tavolo 6                             |                               |                     |                |                              |   |  |  |  |  |
| Tavolo 5             | PANORAMICA ORDINE                    |                               |                     |                |                              |   |  |  |  |  |
| 2 🛆 4 🕒 co 🗏 1       | 🖉 Nuovo ordine<br>合 Stampa duplicato | Nuovo ordine Stampa duplicato |                     |                |                              |   |  |  |  |  |
| Tavolo 9             | CERCA                                |                               |                     |                |                              |   |  |  |  |  |
|                      | 🔎 Ricerca ordini                     | ,                             |                     |                |                              |   |  |  |  |  |
| Tavolo 13            | Tavolo 14                            | Tavolo 15                     | Tavolo 16           |                | 5                            |   |  |  |  |  |
|                      |                                      |                               |                     |                |                              |   |  |  |  |  |
| Tavolo 17            |                                      |                               |                     |                |                              |   |  |  |  |  |
|                      |                                      |                               |                     |                |                              |   |  |  |  |  |
|                      |                                      |                               |                     |                |                              |   |  |  |  |  |
|                      |                                      |                               |                     |                |                              |   |  |  |  |  |
|                      |                                      |                               |                     |                |                              |   |  |  |  |  |
|                      |                                      |                               |                     |                |                              |   |  |  |  |  |
| Tavolo 13            | Tavolo 18                            | Tavolo 19                     | Tavolo 20<br>2 post | 1              | 2<br>00<br>0K                | 3 |  |  |  |  |

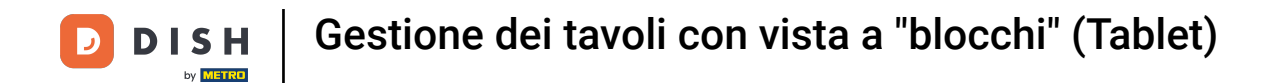

# Fare clic su ORDINI APERTI per visualizzare tutti gli ordini aperti.

| 😑 DISHPOS Rist | orante                            | AREA ORDINI APE       | RTI ACCOUNT CLIENTI |           |     | ¢ |
|----------------|-----------------------------------|-----------------------|---------------------|-----------|-----|---|
| Tavolo 1       | Tavolo 2                          | Tavolo 3              | Tavolo 4            | Inserisci | olo |   |
|                |                                   |                       |                     |           |     |   |
| Tavolo 5       | Tavolo 6                          | Tavolo 7              | Tavolo 8            |           |     |   |
| 2△4७∞厚1        |                                   |                       |                     |           |     |   |
| Tavolo 9       | Tavolo 10   Tavolo 11   Tavolo 12 |                       |                     |           |     |   |
|                |                                   | 7                     | 8                   | 9         |     |   |
| Tavolo 13      | Tavolo 14                         | 4 Tavolo 15 Tavolo 16 |                     | 4         | 5   | 6 |
|                |                                   |                       |                     | 1         | 2   | 3 |
| Tavolo 17      | Tavolo 18                         | Tavolo 19             | Tavolo 20           | 0         | 00  | с |
|                |                                   |                       | 2 posti             |           |     |   |
|                |                                   |                       |                     |           | ОК  |   |
|                |                                   |                       |                     |           |     |   |
|                |                                   |                       |                     |           |     |   |
|                |                                   |                       |                     |           |     |   |

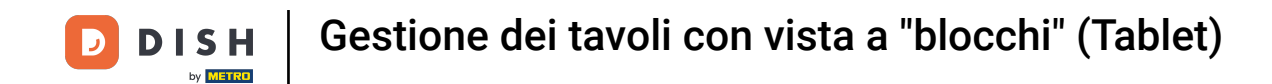

Ecco fatto. Avete completato l'esercitazione e ora sapete come gestire i tavoli nella vista a blocchi.

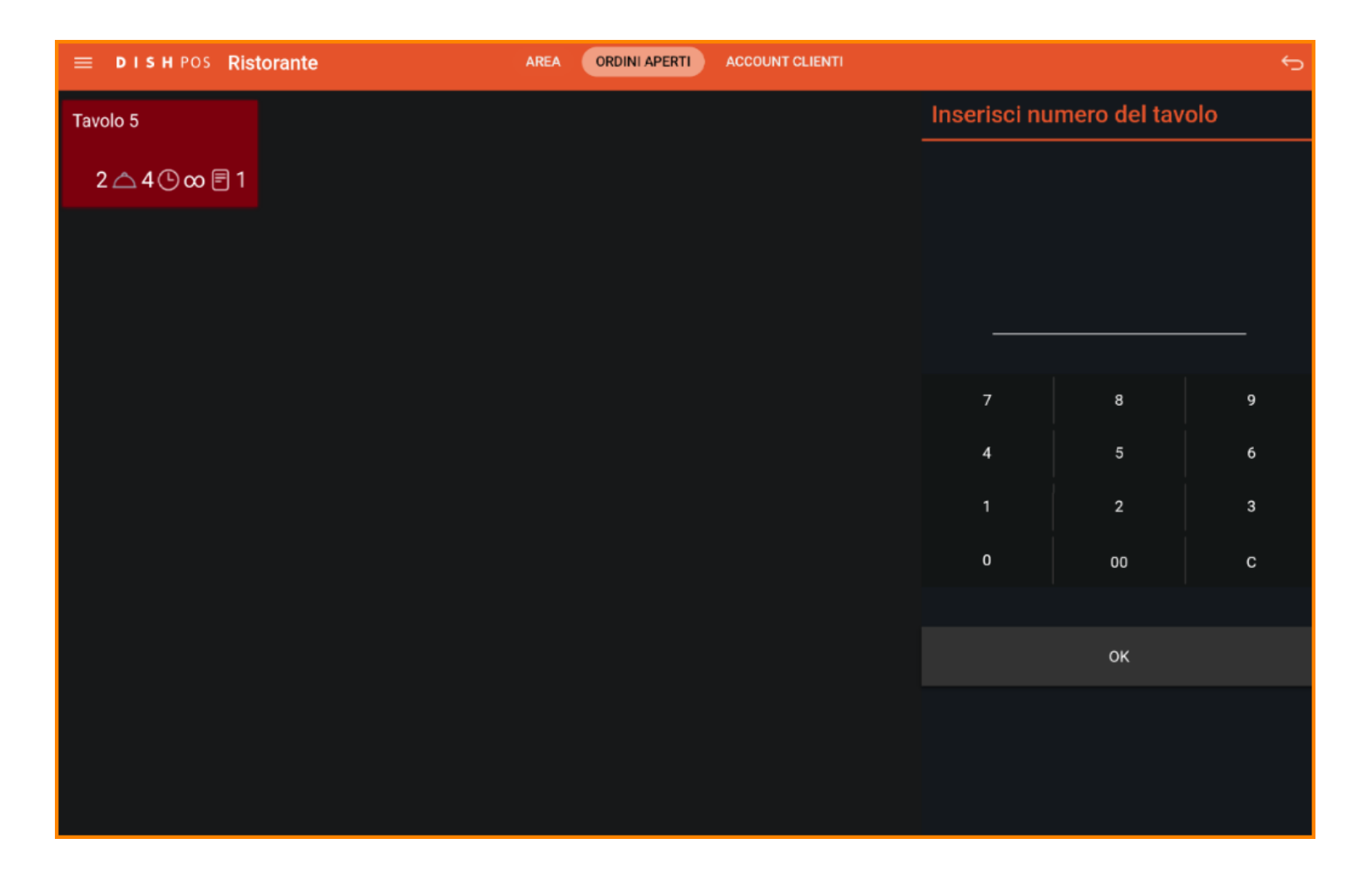

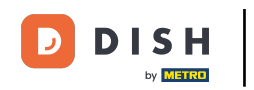

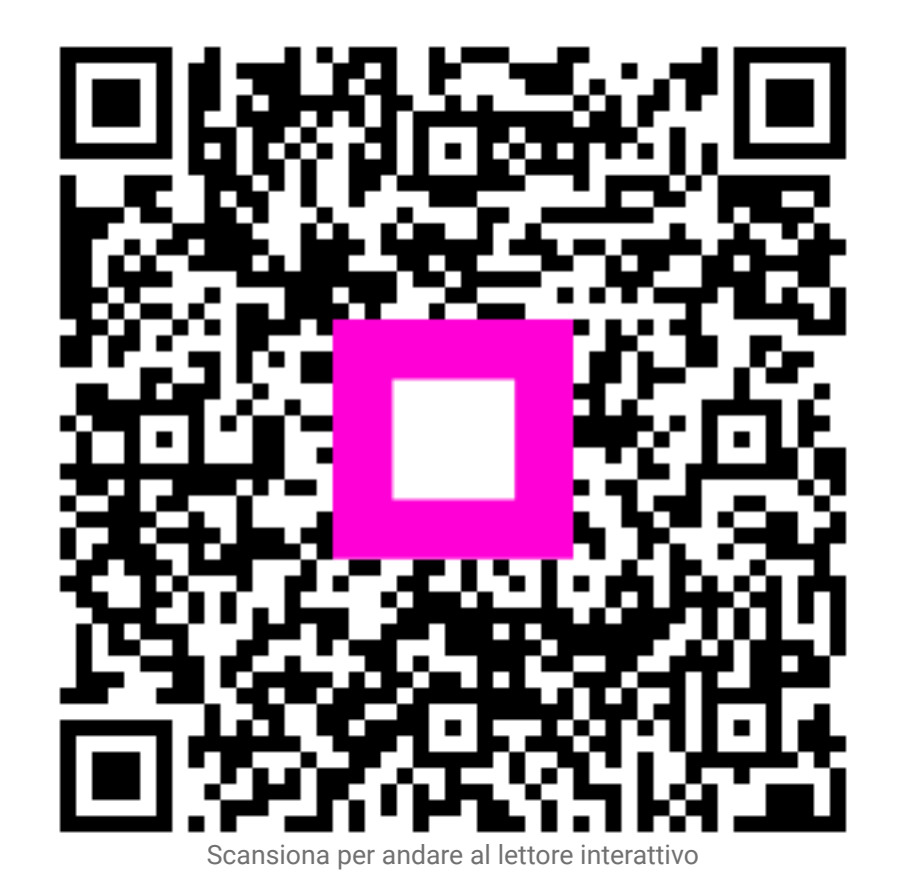